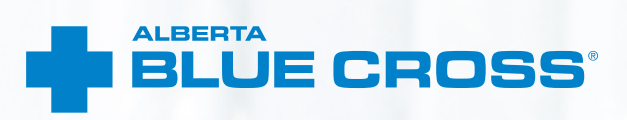

## AADL MEDICAL SURGICAL AND BENCHMARK MOBILITY

AUTHORIZATION USER GUIDE

Online authorization submission

s.ca/health

May 2021

### AADL MEDICAL SURGICAL AND BENCHMARK MOBILITY BENEFIT PROGRAM—AUTHORIZATION USER GUIDE

Alberta Blue Cross<sup>®</sup> is pleased to offer online authorization and claim submission for AADL Medical surgical and benchmark mobility benefits providers. This convenient service is delivered through an easy-to-use secure website and is available at no cost to medical surgical and benchmark mobility providers across Alberta. Online submission provides the convenience of direct billing for eligible services for your customers with coverage through the Alberta Aids to Daily Living program. You are assured of a prompt response directly from Alberta Blue Cross.

#### **Registering for site access**

To register for online authorization submission, you must complete the Request for Secure Web Site Access web form. Details about completing this form can be accessed through our public website at **ab.bluecross.ca**.

The Health Services AADL team at Alberta Blue Cross will create your website access based on your completed registration form. To protect your security, a login ID and temporary password will be sent in two separate emails to the email address provided on your registration form. Once you have received both emails, you can begin serving your patients through online authorization submissions.

#### **Getting started online**

Please refer to the information in the emails Alberta Blue Cross sends you when your initial registration is approved. These emails contain your login ID and temporary password. Navigate to the Alberta Blue Cross AADL website at **provider.ab.bluecross.ca**/ **health** and enter the login ID and password in the applicable fields.

You will be asked to agree to the Web Site Policy and Online Billing Agreement, set up your two reminder questions and change your temporary password. This information will be used to verify your identity if you forget your password or require information about your account. Subsequent sign-ins will only require your login ID and password.

### Authorizing online is quick, easy and secure!

Authorizing online is quick, easy and secure. After validating a patient's identity and predetermining results, simply submit the authorization for processing. Results are displayed within seconds of submission. The transaction is then complete.

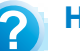

### Help

If you have questions about a screen, click on the blue button with a question mark. The help button has answers to questions that are frequently asked about the section.

Contact us | Help | Sign out

# EASY STEPS TO ACCESSING THE PATIENT INQUIRY SCREEN

1. Navigate to the "Patient Inquiry" menu option and enter the patient's Personal Health Number and birth date. Then click "Search".

|               | Overview (Pa             | tient inquiry | Enter authorization | n Reports | Resources | Your profile        |
|---------------|--------------------------|---------------|---------------------|-----------|-----------|---------------------|
|               |                          |               |                     |           | Benchmark | Mobility Authorizer |
| tient inquiry |                          |               |                     |           |           |                     |
| Enter patient |                          |               |                     |           |           |                     |
|               | financial bandle and     |               |                     |           |           |                     |
|               | Date of birth/XXXV.MMJ   | 001           |                     | Ø         |           |                     |
|               | Care of Group Providence | ~~            | <u>a</u>            | a l       |           |                     |
|               |                          |               | $\bigcirc$          |           |           |                     |
|               |                          |               |                     |           |           |                     |
|               |                          | Clear         | Search              |           |           |                     |

2. Confirm the patient's information and address. To update the patient's address, select "Update address".

| 0                         | verview                      | Patient inquiry            | Enter authorization | Report              | s Resources                                  | Your profile       |
|---------------------------|------------------------------|----------------------------|---------------------|---------------------|----------------------------------------------|--------------------|
| Patient inquiry           |                              |                            |                     |                     | Benchmark M                                  | obility Authorizer |
| Patient information 👔 ——— |                              |                            |                     |                     |                                              |                    |
| Patient name              | Jane Doe                     | 2                          |                     |                     |                                              |                    |
| Personal health number    | 9929979                      | 90                         |                     |                     |                                              |                    |
| Date of birth(YYYY-MM-DD) | 1995-06-                     | 05                         |                     |                     |                                              |                    |
| Age category              | Adult                        |                            |                     |                     |                                              |                    |
| Residential address       | 10009 10<br>EDMONT<br>Canada | IS ST NW<br>FON, AB T5J3C5 | Mailing             | address 1<br>E<br>C | 111 22 Ave NW<br>Idmonton, AB T5T5<br>Ianada | 175                |
| Phone number              |                              |                            | Phone               | number 7            | 80-444-9999                                  |                    |
| Residency code            | Private (H                   | Home/Apartment)            |                     |                     |                                              |                    |
| Care of                   |                              |                            |                     |                     |                                              |                    |
|                           |                              | Update                     | e address           |                     |                                              |                    |

BLUE CROSS<sup>®</sup> Health provider

- 3. The patient inquiry screen will list
  - the patient's current AADL status, indicating if they are eligible for AADL benefits or if the coverage has ended; and
  - the patient's cost share status for the previous, current and future benefit year.

| Statu                          | s Active                |
|--------------------------------|-------------------------|
| AADL cost share status 🕜 —     |                         |
| Benefit year ending 2020-06-30 | Cost share              |
| Benefit year ending 2021-06-30 | Cost share              |
| Benefit year ending 2022-06-30 |                         |
| Product consumption 🕜 —        |                         |
| Benefit type                   | - Please choose one - 💙 |
| Product category               | - Please choose one - V |
| Produc                         | - Please choose one - 💌 |
|                                |                         |
|                                | Clear Search            |

#### AADL MEDICAL SURGICAL AND BENCHMARK MOBILITY BENEFIT PROGRAM—AUTHORIZATION USER GUIDE

**4.** You can also search the patient's product consumption by selecting the benefit type, product category and product.

| 0                              | verview                        | Patient inquiry        | Enter authorization | Repo   | rts                | Resources                          | Your profile     |
|--------------------------------|--------------------------------|------------------------|---------------------|--------|--------------------|------------------------------------|------------------|
| Patient inquiry                |                                |                        |                     |        | E                  | Benchmark Me                       | obility Authoria |
| Patient information 2          |                                |                        |                     |        |                    |                                    |                  |
| Patient name                   | Jane Doe                       |                        |                     |        |                    |                                    |                  |
| Personal health number         | 992997990                      | )                      |                     |        |                    |                                    |                  |
| Date of birth(YYYY-MM-DD)      | 1995-06-0                      | 5                      |                     |        |                    |                                    |                  |
| Age category                   | Adult                          |                        |                     |        |                    |                                    |                  |
| Residential address            | 10000 109<br>EDMONTO<br>Canada | ST NW<br>DN. AB T5J3C5 | Mailing a           | ddress | 1111<br>Edm<br>Can | 22 Ave NW<br>onton. AB T5T5<br>ada | Тő               |
| Phone number                   |                                |                        | Phone r             | number | 700-               | 444-9999                           |                  |
| Residency code                 | Private (Ho                    | ome/Apartment)         |                     |        |                    |                                    |                  |
| Care of                        |                                |                        |                     |        |                    |                                    |                  |
|                                |                                | Updat                  | e address           |        |                    |                                    |                  |
| Slatus 👔                       |                                |                        |                     |        |                    |                                    |                  |
| Status                         | Active                         |                        |                     |        |                    |                                    |                  |
| AADL cost share status 🚱 —     |                                |                        |                     |        |                    |                                    |                  |
| Benefit year ending 2020-06-30 | Cost share                     | 2                      |                     |        |                    |                                    |                  |
| Benefit year ending 2021-06-30 | Cost share                     | 2                      |                     |        |                    |                                    |                  |
| Benefit year ending 2022 06 20 |                                |                        |                     |        |                    |                                    |                  |
| Product consumption            |                                |                        |                     |        |                    |                                    |                  |
| Benefit type                   | - Please o                     | hoose one - 💙          |                     |        |                    |                                    |                  |
| Product category               | - Please o                     | hoose one - 💙          |                     |        |                    |                                    |                  |
| Product                        | - Please o                     | hoose one - 💙          |                     |        |                    |                                    |                  |
|                                |                                | Clear                  | Search              |        |                    |                                    |                  |

Contactius | Help | Sign out

ources Your profile

Benchmark Mobility Authorize

### **EASY STEPS TO SUBMITTING AND PROCESSING AN AUTHORIZATION**

Enter patient

BLUE CROSS<sup>®</sup> Health provider

Enter authorization request

Patient inquiry

1. Navigate to the *"Enter authorization"* menu option and enter the patient's Personal Health Number and birth date. Then click *"Search"*.

2. Confirm patient's address. To update the patient's address, select "Update". If the information is correct and no updates are required, click "Next". If a patient does not have an address in the system, you will be asked to update the patient's address.

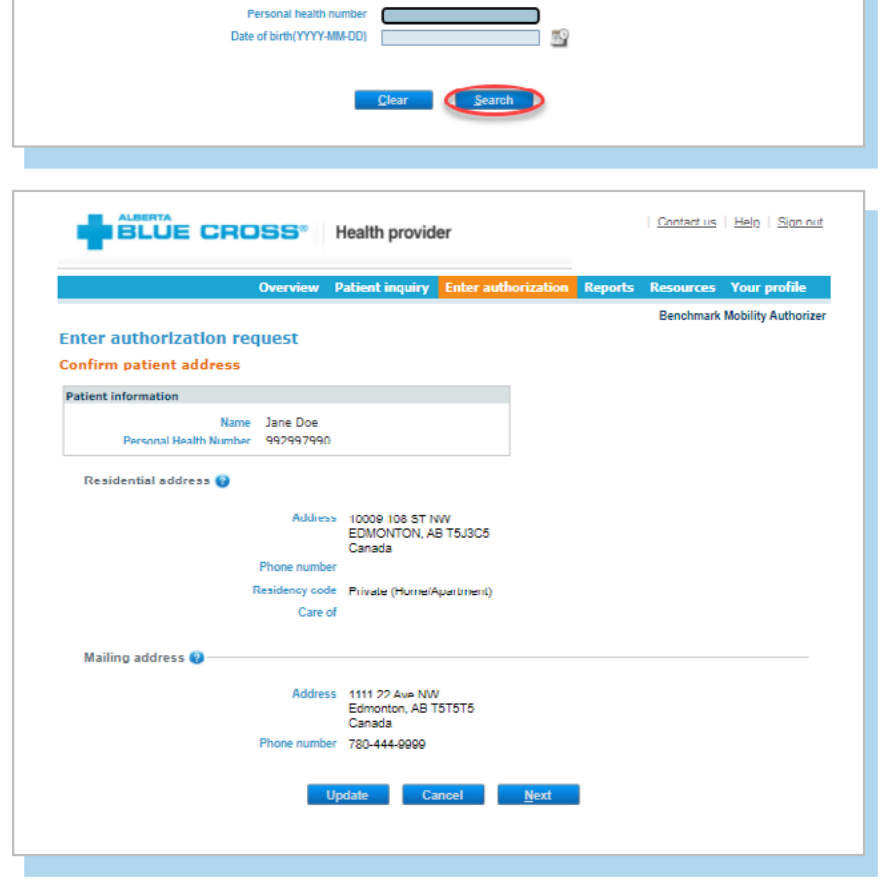

**3.** Select the "Benefit type", "Authorization type" and "Practitioner" for the authorization submission.

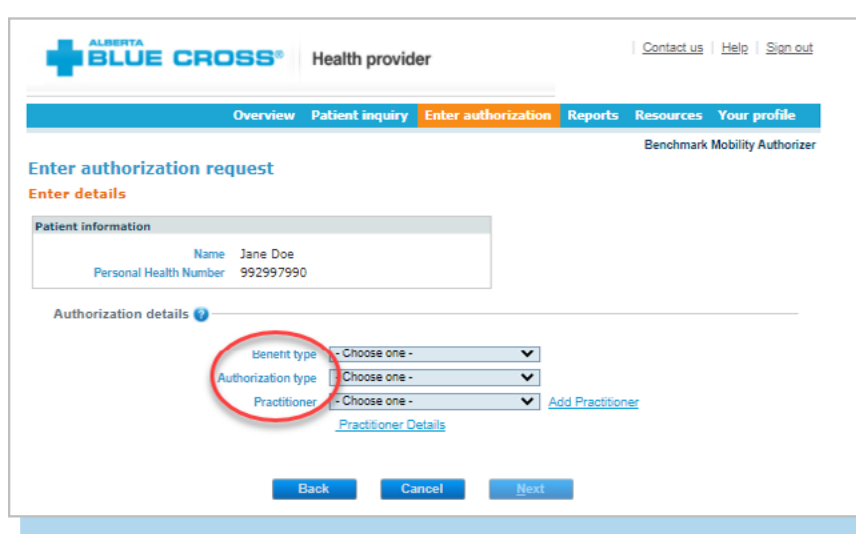

 You will be asked to answer questions to determine eligibility. All the questions that appear are mandatory and must be answered.

|                                 | Overview             | Patient inquiry       | Enter authorization         | Reports       | Resources | Your profile      |
|---------------------------------|----------------------|-----------------------|-----------------------------|---------------|-----------|-------------------|
|                                 |                      |                       |                             |               | Benchmark | Mobility Authoriz |
| inter authorization re          | quest                |                       |                             |               |           |                   |
| inter details                   |                      |                       |                             |               |           |                   |
| Patient information             |                      |                       |                             |               |           |                   |
| Name                            | Jane Doe             |                       |                             |               |           |                   |
| Personal Health Number          | 992997990            | )                     |                             |               |           |                   |
| Authorization details           |                      |                       |                             |               |           |                   |
| Authorization details 🕜 —       |                      |                       |                             |               |           |                   |
|                                 | Benefit ty           | pe Benchmark Mo       | bility 🗸                    |               |           |                   |
| A                               | uthorization ty      | pe Small Bathing &    | & Toileting Equipmer 🗸      |               |           |                   |
|                                 | Practition           | er (Benchmark Mo      | bility Authorizer 🛛 🗙       | dd Practition | er        |                   |
|                                 |                      | Practitioner D        | letails                     |               |           |                   |
| Additional information (A       |                      |                       |                             |               |           |                   |
| Additional information          |                      |                       |                             |               |           |                   |
| Patient confirms they do not ha | ve coverage un       | der other sources of  | funding (NIHB, WCB, DVA,    |               |           | ,<br>,            |
| DOMD Annual Commence            | $n \in MVAC1$ or $n$ | rivate insurance that | t covers 100% of the benefi | tif           |           |                   |

5. As prompted, enter any additional details specific to the product selected.

|                             |                            |                 | Enter addition2ation | Reports | Resources  | rour prome                      |
|-----------------------------|----------------------------|-----------------|----------------------|---------|------------|---------------------------------|
|                             |                            |                 |                      |         | Benchmark  | Mobility Authorizer             |
| ter authorization (         | equest                     | ating Equipmon  |                      |         |            |                                 |
| tient information           | anny a ron                 | eting equipmen  |                      |         |            |                                 |
| Nar<br>Personal Health Numb | ne Jane Doe<br>er 99299799 | 0               |                      |         |            |                                 |
| Additional details 😮 —      |                            |                 |                      |         |            |                                 |
| Assessment of               | ate                        | <b>1</b> 2      |                      |         |            |                                 |
| Clinical ratio              | ale                        |                 |                      |         |            |                                 |
| Patient weight (            | bs)                        |                 |                      |         |            |                                 |
|                             |                            | Bac <u>k</u> Ca | ancel <u>N</u> ext   | •       |            |                                 |
|                             |                            |                 |                      |         |            |                                 |
|                             | ROSS®                      | Health provi    | der                  |         | Contact us | <u>  lelp</u>   <u>Sign out</u> |

Enter details - Small Bathing & Toileting Equipment

Name Jane Doe Personal Health Number 99299/990

Product category - Please choose one - 🗸

Product - Please choose one - 🗸

Patient information

Provider details 🔞

Product details 🕜

(for display to vend

6. Once additional details have been provided, you can add provider comments that will be viewable by the vendor.

provider.ab.bluecross.ca/health

Quantity 0

7. Enter the product details by selecting the product category and product. Depending on the product selected, you may have to enter the following details when applicable: quantity, product end date, product manufacture, product model and body side.

|                           | Overview        | Patient inquiry | Enter authority | orization | Reports | Resources | Your profile       |
|---------------------------|-----------------|-----------------|-----------------|-----------|---------|-----------|--------------------|
|                           |                 |                 |                 |           |         | Benchmark | Mobility Authorize |
| Enter authorization r     | equest          |                 |                 |           |         |           |                    |
| Enter details - Small Bat | hing & Toile    | ting Equipme    | nt              |           |         |           |                    |
| Patient information       |                 |                 |                 |           |         |           |                    |
| Nan                       | e Jane Doe      |                 |                 |           |         |           |                    |
| Personal Health Numb      | er 992997990    | )               |                 |           |         |           |                    |
| Provider details 🔞        |                 |                 |                 |           |         |           |                    |
| Provider comments         |                 |                 |                 |           |         |           |                    |
| (for display to vendor)   |                 |                 |                 |           |         |           |                    |
|                           |                 |                 |                 |           |         |           |                    |
|                           |                 |                 |                 |           |         |           |                    |
| Product details           |                 |                 |                 |           |         |           |                    |
| Product category          | - Please choose | one - 🗸         |                 | Quantity  | 0       |           |                    |
|                           |                 |                 |                 |           |         |           |                    |
| Product                   | - Please choose | one- 🗸          |                 |           |         |           |                    |
|                           |                 | Add             | product         |           |         |           |                    |
|                           |                 |                 |                 |           |         |           |                    |

8. When all the information is completed, select "Add product". You'll see the product appear in the summary table.

Repeat this step for each product being requested.

|                              | Overvlew                 | Patient inquiry | Enter authorizatio | n Reports | Resources | Your profile        |
|------------------------------|--------------------------|-----------------|--------------------|-----------|-----------|---------------------|
|                              |                          |                 |                    |           | Benchmark | Mobility Authorizer |
| iter authorization re        | equest                   |                 |                    |           |           |                     |
| ter details - Small Bati     | hing & Toile             | eting Equipme   | nt                 |           |           |                     |
| atlent Information           |                          |                 |                    |           |           |                     |
| Nam<br>Personal Health Numbe | e Jane Doe<br>r 99299799 | )               |                    |           |           |                     |
| Provider details 🙆           |                          |                 |                    |           |           |                     |
| Provider comments            |                          |                 |                    |           |           |                     |
| (for display to vendor)      |                          |                 |                    |           |           |                     |
|                              |                          |                 |                    |           |           |                     |
|                              |                          |                 |                    |           |           |                     |
| Product details 🕜            |                          |                 |                    |           |           |                     |
| Product category [           | - Please choose          | one - 🗸         | Quanti             | y U       |           |                     |
| Product                      | - Plansa choose          | 000 · M         |                    |           |           |                     |
| Fidulat                      | - Flease Gloose          | one- 🗸          |                    |           |           |                     |
|                              |                          | Add             | product            |           |           |                     |
|                              |                          |                 |                    |           |           |                     |
| Product                      |                          |                 |                    | Quan      | бty       |                     |
|                              |                          |                 |                    | 1         | M         | dify Remove         |
| Transfer Tub Dench           |                          |                 |                    |           |           |                     |

 You'll be provided with a list of documents required for the specific authorization being requested. Mandatory documents will be indicated with a red asterisk. Select each box and provide the corresponding documentation.

|                         | Overviev      | v Patient inquiry                                        | Enter authorization      | Reports     | Resources | Your profile        |
|-------------------------|---------------|----------------------------------------------------------|--------------------------|-------------|-----------|---------------------|
|                         |               |                                                          |                          |             | Benchmark | Mobility Authorized |
| iter authorization      | request       |                                                          |                          |             |           |                     |
| ter details - Small Ba  | thing & To    | ileting Equipme                                          | nt                       |             |           |                     |
| atient information      |               |                                                          |                          |             |           |                     |
| Na                      | me Jane Do    | e                                                        |                          |             |           |                     |
| Personal Health Numi    | ber 9929979   | 990                                                      |                          |             |           |                     |
| Documentation details   | orting docume | nt in your possession                                    | and enter any correspond | ing values. |           |                     |
| " denotes a mandatory s |               | ument<br>er supporting document<br>nt Declaration Form * |                          |             |           |                     |
| Com                     | nents         |                                                          |                          |             |           |                     |

10. You will be asked to upload the documents that you have selected. These can be added individually or in a single file, depending on your records. Click "Choose File" and select the file. For each file, you have the option to add additional comments. Click "Upload" and the file will be added to the summary table. You have the option to remove any files which that were mistakenly uploaded. Once all files have been uploaded, click on "Process authorization" and confirm patient consent in the popup window. Click "OK" to proceed.

| Overview         Patient inquiry         Enter authorization         Reports         Resources         Your profile           Upload supporting document         Supporting document required for further review |
|----------------------------------------------------------------------------------------------------|
| Benchmark Mobility Authorize Upload supporting document Supporting document required for further review                                                                                                    |
|                                                                                                    |
| Patient information                                                                                                    |
| Name Jane Doe<br>Personal Health Number 992997990                                                                                                    |
| Vou have indicated that you have the following documents. Please upload them for further review.<br>Client Declaration Form                                                                                      |
| File Comment                                                                                                    |
| Test Authorization.doox Delete                                                                                                    |
| Back Cancel Process authorization                                                                                                    |

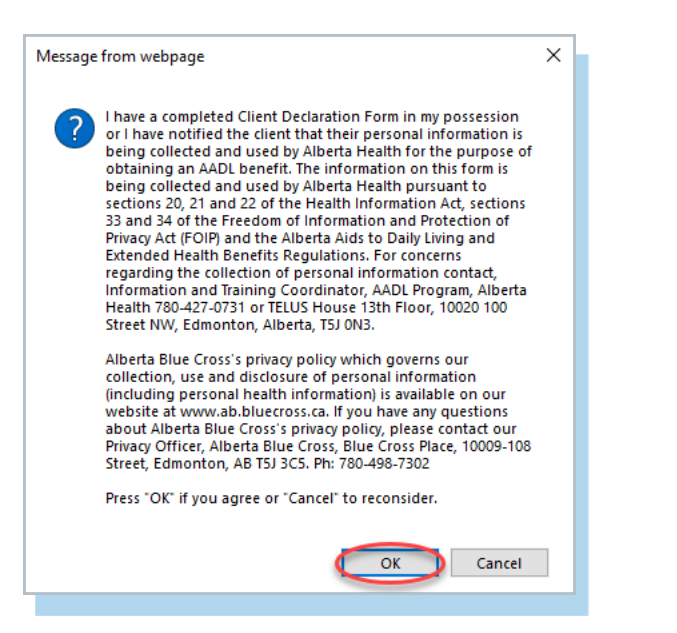

- You will receive a confirmation from Alberta Blue Cross within seconds of your submission. This will indicate whether your authorization request has been approved, rejected or pended for further review.
- **12.** A printable copy of the authorization results is available by clicking *"Print"*.

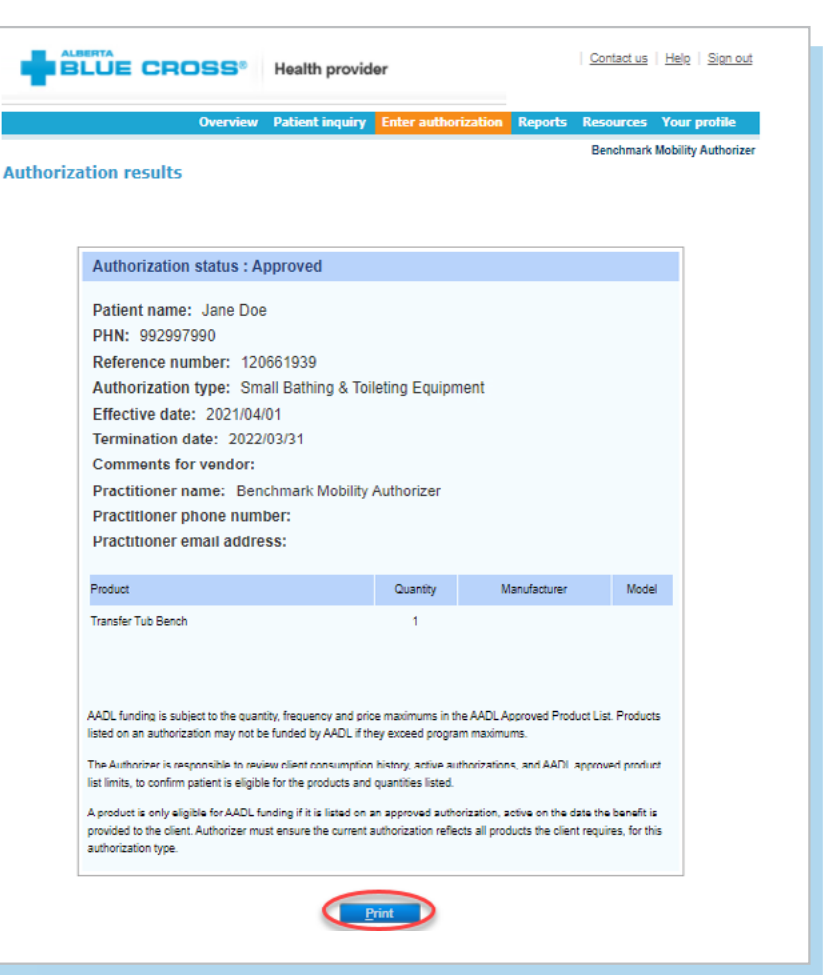

### **EASY STEPS TO ACCESS REPORTS**

 Navigate to the "Reports" menu option. This screen allows you to view all authorizations for a specific individual or those submitted through your account.

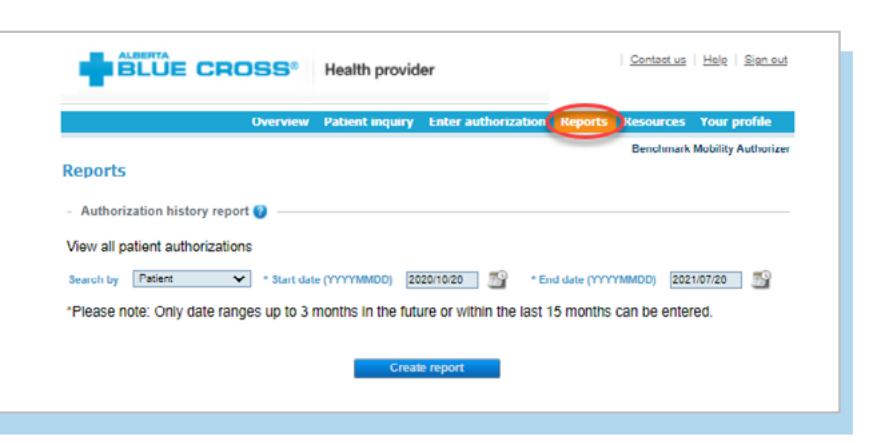

- 2. For an authorization history report by patient, select patient from the drop-down menu. Enter a start and end date for the authorization information you wish to display (up to a maximum of the last fifteen months and three months into the future), then click "Create report".
- **3.** Once the report is created, enter the patient's Personal Health Number and date of birth.
  - a. All authorizations that are active or were submitted for the selected individual within the specified time are listed on a printer-friendly screen. Reference numbers, authorization types, effective and termination dates, as well as the status, are all available for your reference.
  - b. To access a printable version of the authorization, click "View" in the summary table.
  - c. To terminate an authorization, click "Term" in the summary table and, when prompted, provide a termination date and reason.

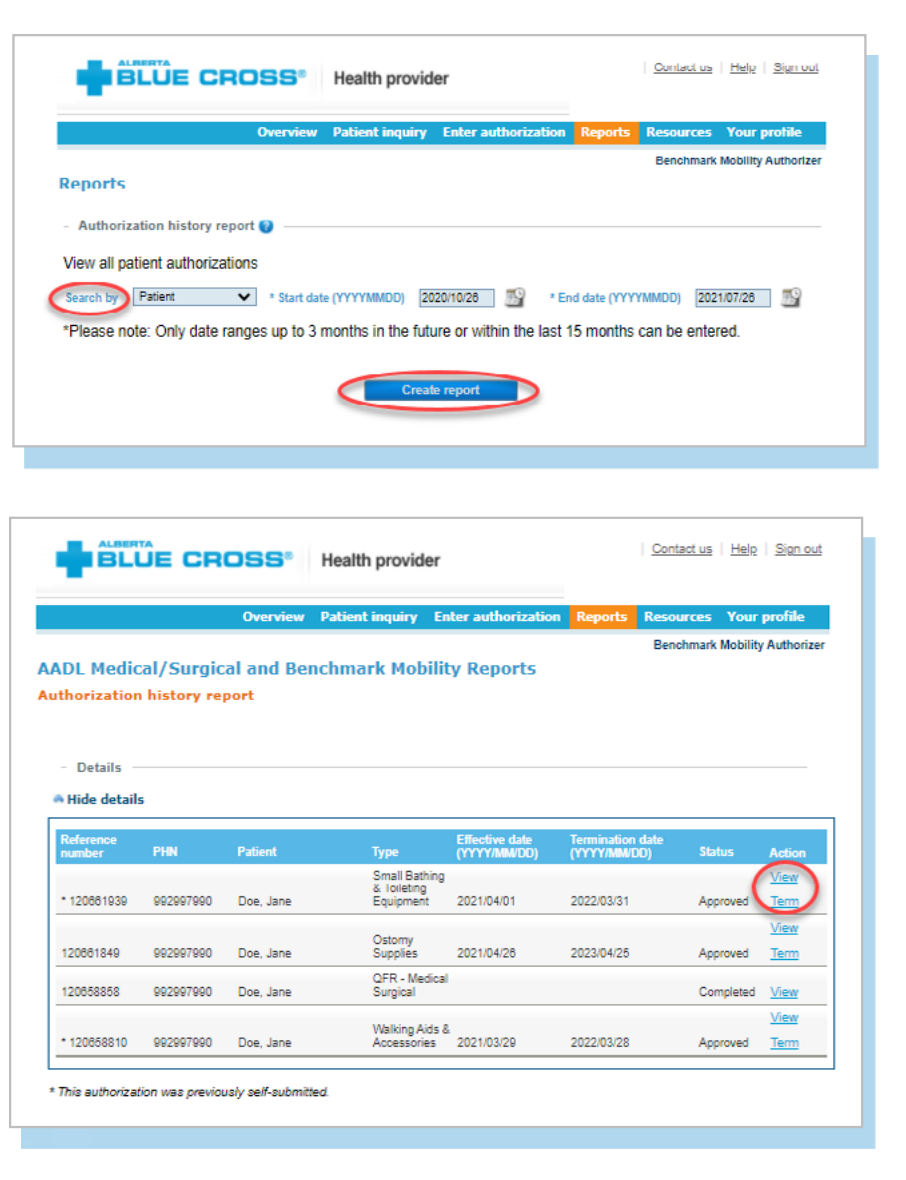

Please note: A patient can only have one authorization of each type at a time. If you would like to add a new product to an authorization you will have to terminate the existing authorization then create a new one with the products from both the terminated authorization (if still required) as well as any new products.

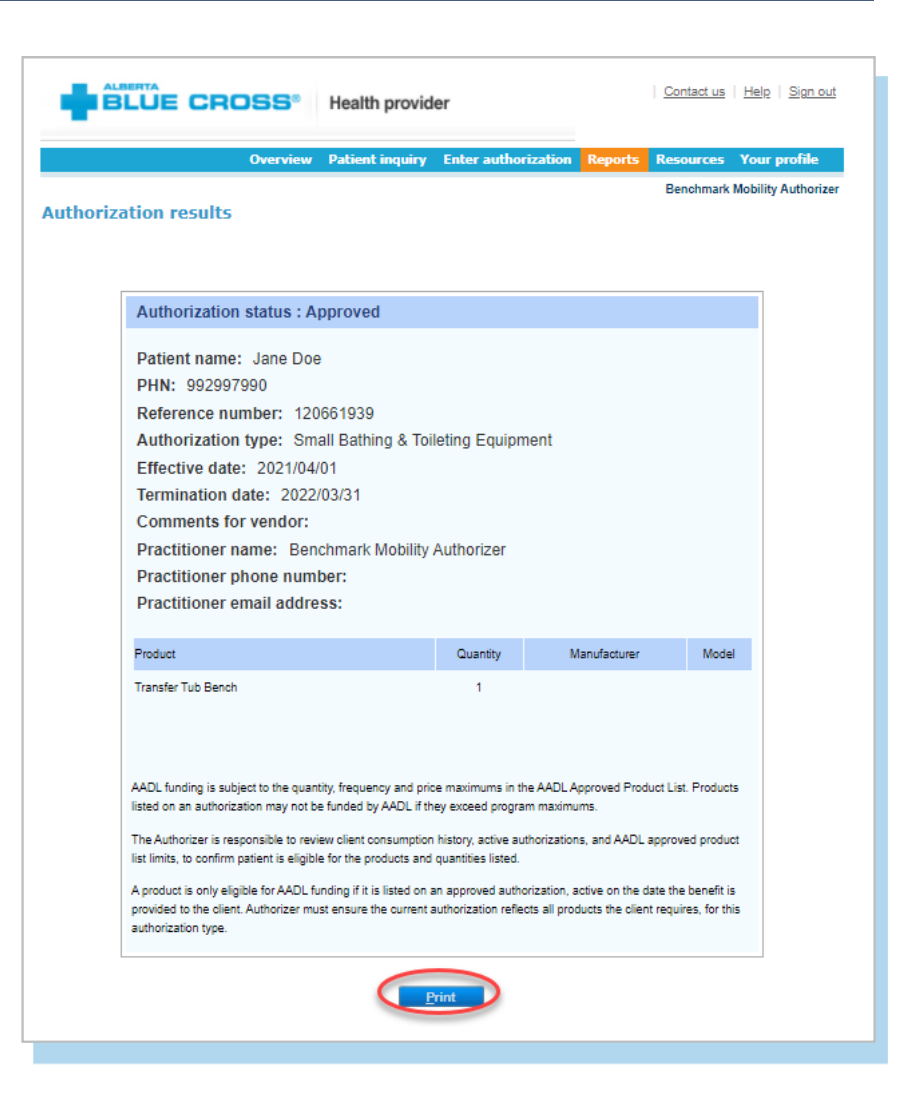

| DL Medic            | al/Surgi      | Overview Patient inquiry Enter authorizatio                                      | n Reports | Resou<br>Benc | irces<br>hmark I | Your<br>Nobility | profile<br>/ Authorizer |
|---------------------|---------------|----------------------------------------------------------------------------------|-----------|---------------|------------------|------------------|-------------------------|
| Details             | 5             |                                                                                  |           |               |                  |                  |                         |
| leference<br>Jumber | PHN           | Alberta Blue Cross Online Service for Health Providers Authorization Termination |           | ×             | Statu            | 15               | Action                  |
| 120661939           | 992997990     | fermination date: 2021/04/28                                                     |           |               | Appr             | oved             | View<br>Tem             |
| 20661849            | 992997990     | Commandaria                                                                      |           |               | Appr             | oved             | Term                    |
| 20658858            | 992997990     | Comments.                                                                        |           |               | Com              | pleted           | View                    |
| 120858810           | 992997990     |                                                                                  |           |               | Appr             | oved             | <u>View</u><br>Tem      |
| hio authorizat      | ion wao previ |                                                                                  |           |               |                  |                  |                         |
|                     |               | Save Cancel                                                                      |           |               |                  |                  |                         |
|                     |               |                                                                                  |           |               |                  |                  |                         |
|                     |               |                                                                                  |           | _             |                  |                  |                         |

- 4. For an authorization history report by provider, select provider from the drop-down menu. Enter a start and end date for the authorization information you wish to display (up to a maximum of the last fifteen months and three months into the future), then click "Create report".
  - a. All authorizations that are active or were submitted through your account within the specified time are listed on a printerfriendly screen. Reference numbers, authorization types, effective and termination dates, as well as the status, are all available for your reference.
  - b. To access a printable version of the authorization, click "View" in the summary table.
  - c. To terminate an authorization, click "Term" in the summary table and, when prompted, provide a termination date and reason.

Please note: A patient can only have one authorization of each type at a time. If you would like to add a new product to an authorization you will have to terminate the existing authorization then create a new one with the products from both the terminated authorization (if still required) as well as any new products.

|                                                                               |                                         | Overview                                            | Patient inquiry E                                        | ter authorizatio                                                 | n Reports Res                             | sources Your profile                                                                     |
|-------------------------------------------------------------------------------|-----------------------------------------|-----------------------------------------------------|----------------------------------------------------------|------------------------------------------------------------------|-------------------------------------------|------------------------------------------------------------------------------------------|
|                                                                               |                                         |                                                     |                                                          |                                                                  | Be                                        | enchmark Mobility Authoriz                                                               |
| leports                                                                       |                                         |                                                     |                                                          |                                                                  |                                           |                                                                                          |
| Authorization                                                                 | history repo                            | ort 😧 ——                                            |                                                          |                                                                  |                                           |                                                                                          |
| /iew all nationt                                                              | authorizatio                            | inc.                                                |                                                          |                                                                  |                                           |                                                                                          |
| Previo all patient                                                            | addition2adio                           |                                                     | 00000484000                                              | 0.08 =0 +                                                        |                                           |                                                                                          |
| Search by From                                                                | oer •                                   | Start date                                          | e (*****MMDD)  2020/                                     | 0/20 <u>m</u>                                                    | End date (TTTTMML                         | JU)  2021/07/26   📷                                                                      |
| 'Please note: O                                                               | inly date ran                           | iges up to 3 r                                      | months in the future                                     | or within the las                                                | t 15 months can                           | be entered.                                                                              |
|                                                                               |                                         |                                                     | Create re                                                | nort                                                             |                                           |                                                                                          |
|                                                                               |                                         |                                                     | Create re                                                | pon                                                              |                                           |                                                                                          |
|                                                                               |                                         |                                                     |                                                          |                                                                  |                                           |                                                                                          |
|                                                                               |                                         |                                                     |                                                          |                                                                  |                                           |                                                                                          |
|                                                                               |                                         |                                                     |                                                          |                                                                  |                                           |                                                                                          |
|                                                                               |                                         |                                                     |                                                          |                                                                  |                                           |                                                                                          |
| ALBER                                                                         | TA                                      |                                                     |                                                          |                                                                  | Con                                       | ntact us   Help   Sign out                                                               |
|                                                                               | Ĵe cr                                   | 055°                                                | Health provider                                          |                                                                  | Con                                       | ntact us   Help   Sign out                                                               |
|                                                                               | Ĵe cr                                   | <b>OSS</b> °<br>Overview                            | Health provider<br>Patient inquiry Er                    | ter authorization                                                | Con                                       | ntact us   Help   Sign out                                                               |
|                                                                               | Ĵe cr                                   | OSS <sup>®</sup><br>Overview                        | Health provider<br>Patient inquiry En                    | ter authorization                                                | Con<br>Reports Reso                       | ntact us   Help   Sign out<br>surces Your profile<br>nommark Mobility Authorizer         |
| ALBERT<br>BLU<br>AADL Medic                                                   | DE CR                                   | OSS <sup>®</sup><br>Overview<br>Cal and Ber         | Health provider<br>Patient inquiry Er<br>nchmark Mobilit | ter authorization<br>y Reports                                   | Con<br>Reports Reso<br>Ben                | <u>itact us   Help   Sign out</u><br>ources Your profile<br>nolimatk Mubility Authorized |
| ALBERT<br>BLU<br>AADL Medic<br>Authorization                                  | <b>JE CR</b><br>al/Surgic<br>history re | OSS <sup>®</sup><br>Overview<br>cal and Ber<br>port | Health provider<br>Patient inquiry Er<br>nchmark Mobilit | ter authorization<br>y Reports                                   | 1 Reports Reso<br>Ben                     | ttact us   Help   Sign out<br>burces Your profile<br>ndmark Mubility Authorized          |
| ALL Medic                                                                     | JE CR                                   | Overview<br>Coverview<br>Cal and Ben<br>port        | Health provider<br>Patient inquiry Er<br>nchmark Mobilit | ter authorization<br>y Reports                                   | n Reports Reso<br>Ben                     | <u>ttact us   Help   Sign out</u><br>ources Your profile<br>notimatk Mubility Authonizen |
| ALBOR<br>BLU<br>AADL Medic<br>Authorization                                   | JE CR                                   | OSS®<br>Overview<br>Cal and Ber<br>port             | Health provider<br>Patient inquiry Er<br>nchmark Mobilit | ter authorization<br>y Reports                                   | n Reports Resc<br>Ben                     | ntact us   Help   Sign out<br>ources Your profile<br>notimark Mobility Authorizer        |
| ALBER<br>BLI<br>AADL Medic<br>Authorization<br>- Details -<br>Hide details    | JE CR                                   | OSS®<br>Overview<br>Cal and Ber<br>port             | Health provider<br>Patient inquiry Er<br>nchmark Mobilit | ter authorization<br>y Reports                                   | <mark>Con<br/>Reports Reso<br/>Ben</mark> | ntact us   Help   Sign out<br>ources Your profile<br>notiments Mobility Authonicen       |
| ALSOFT<br>BLU<br>AADL Medic<br>Authorization<br>- Details -<br>* Hide details | al/Surgic                               | OSS®<br>Overview<br>cal and Ber<br>port             | Health provider<br>Patient inquiry Er<br>nchmark Mobilit | ter authorization<br>y Reports<br>Effective date<br>(YYYY/MANDD) | Reports Reso<br>Ben<br>Termination date   | ttact us   Help   Sign out<br>purces Your profile<br>nolimeik Mubility Authorizes        |

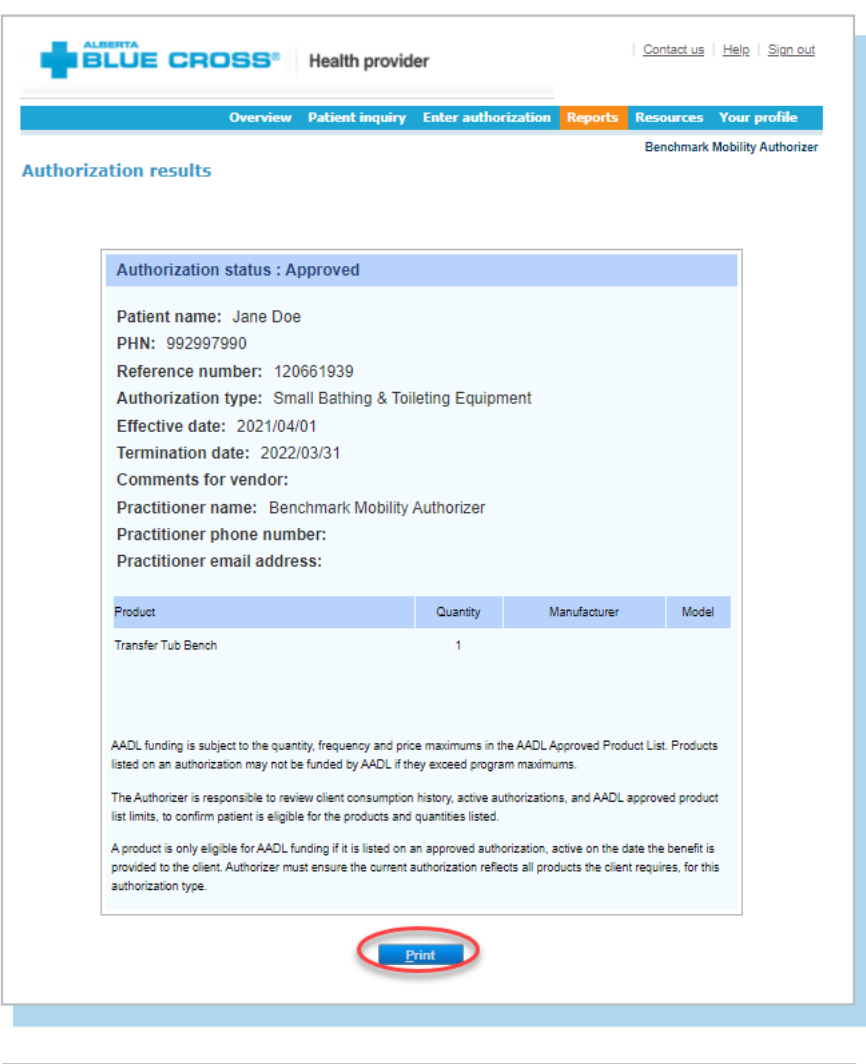

| BLUE CROSS <sup>®</sup> Health provider |               |                                         |                     | Contact us   Help   Sign out |                              |   |
|-----------------------------------------|---------------|-----------------------------------------|---------------------|------------------------------|------------------------------|---|
|                                         |               | Overview Patient Inquiry                | Enter authorization | Reports Reso                 | urces Your profile           |   |
| ADL Medic                               | al/Surgi      | cal and Benchmark Mol<br>eport          | oility Reports      | Ben                          | chmark Mobility Authorize    | r |
| - Detalls -                             |               |                                         |                     |                              |                              |   |
| Reference                               |               | Alberta Blue Cross - Online Service for | Health Providers    | 8                            |                              |   |
| number                                  | PHN           | Authorization Termination               | 1                   |                              | Status Action                |   |
| 120001939                               | 992997990     | Termination date: 2021/04/28            | <u>.</u>            |                              | Approved Term                |   |
| 120681849                               | 992997990     | * Termination reason                    | ie -                |                              | Approved <u>Term</u>         |   |
| 120658858                               | 992997990     |                                         |                     |                              | Completed View               |   |
| * 120658810                             | 992997990     |                                         |                     |                              | View<br>Approved <u>Term</u> |   |
| * This authorizati                      | ion was previ |                                         |                     |                              |                              | _ |
|                                         |               | Save                                    | Cancel              |                              |                              |   |
|                                         |               |                                         |                     |                              |                              |   |

### **TECHNICAL INFORMATION**

Using the Alberta Blue Cross AADL website, an Internet connection and your browser, you can submit authorizations online at your convenience. Most computer systems today have everything required to use this website successfully.

### We're serious about privacy and security

The confidentiality of your records is very important—to you, and to us. You are responsible for your login ID and password. They are intended for your office's use only. We protect your information in various ways, including

- encrypting all information,
- securely delivering your login ID and password,
- denying access to website users after five consecutive, unsuccessful sign-in attempts,
- automatically signing site users out after 30 minutes of inactivity, and
- requiring written authorization before granting access to the Alberta Blue Cross AADL website.

### **CONTACT US**

For more information about access to the Alberta Blue Cross AADL website, contact Alberta Blue Cross AADL team.

#### Phone

587-756-8629 (Edmonton and area)

1-888-828-8738 (toll free, all other areas)

Email

#### HealthServicesAADLInquiries@ab.bluecross.ca

The online claims submission system is available Monday to Sunday, 8 a.m. to 9:30 p.m. MT.

Our regular office hours are Monday to Friday, 8:30 a.m. to 5 p.m. MT.

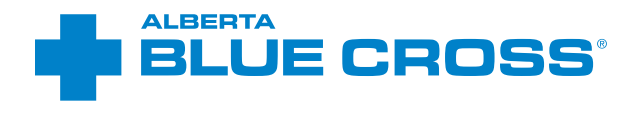

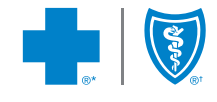

#### provider.ab.bluecross.ca/health

\*\*The Blue Cross symbol and name are registered marks of the Canadian Association of Blue Cross Plans, an association of independent Blue Cross plans. Licensed to ABC Benefits Corporation for use in operating the Alberta Blue Cross Plan. \*† Blue Shield is a registered trade-mark of the Blue Cross Blue Shield Association. ABC 83847 2021/04